1. Click on the Zoom Meeting link in the email invitation in your Microsoft Outlook (Office 365) email

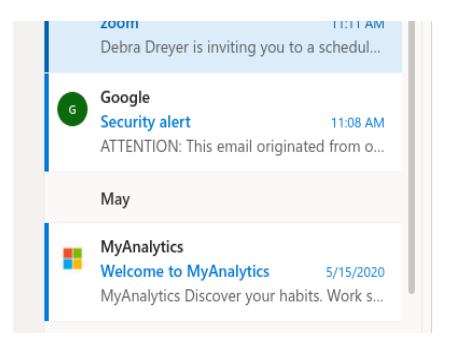

Topic: Debra Dreyer's Zoom Meeting Time: Aug 14, 2020 11:00 AM Eastern Time (US and Canada)

Join Zoom Meeting https://us02web.zoom.us/j/81322673884?pwd=Qjl4VIVTMVY5U1pKM0NaOEQybFR3Zz09

Meeting ID: 813 2267 3884 Passcode: 3VH5zk

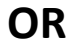

2. Go to zoom.us and click on JOIN A MEETING

|                               |                                              |                | REQUEST A DEMO   | 1.888.799.9666 | RESOURCES - | SUPPORT |
|-------------------------------|----------------------------------------------|----------------|------------------|----------------|-------------|---------|
| PLANS & PRICING CONTACT SALES |                                              | JOIN A MEETING | HOST A MEETING 👻 | SIGN IN        | SIGN UP, IT | S FREE  |
|                               |                                              |                |                  |                |             |         |
|                               | Join a Meeting                               |                |                  |                |             |         |
|                               |                                              | )              |                  |                |             |         |
|                               | Meeting ID or Personal Link Name             | J              |                  |                |             |         |
|                               | Join                                         |                |                  |                |             |         |
|                               |                                              |                |                  |                |             |         |
|                               | Join a meeting from an H.323/SIP room system |                |                  |                |             |         |

- 3. SKIP THIS STEP IF YOU CLICKED ON THE LINK Type in Meeting ID and click JOIN
- 4. Click on "join from your browser"

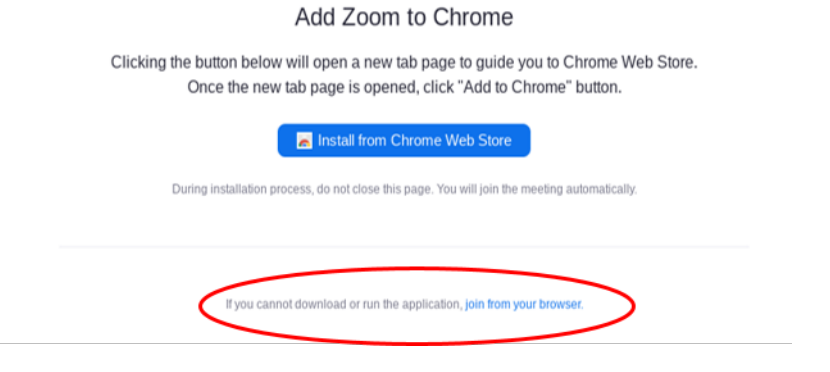

5. Type in your name and click I'm not a robot and Join.

| New Tab ×                                                         | Clever   Portal    | ×              | 📔 🧕 Mail - Sami Alioui (Livsey Elemer 🗙 🛄 2           | oom meeting on web -     | Zoom × +         |                |               |         | _ @     | ×  |
|-------------------------------------------------------------------|--------------------|----------------|-------------------------------------------------------|--------------------------|------------------|----------------|---------------|---------|---------|----|
| $\leftrightarrow$ $\rightarrow$ C $\triangle$ $\cong$ us02web.zoo | om.us/wc/join/8132 | 22673884?wpk=v | wcpk1f0e6b33fc686b4150bc239fa205b511                  |                          |                  |                |               | ۵ ک     | *       | :  |
| 🛅 Student Bookmarks 🛛 🖓 Kindergarten                              | 1 Educ             |                |                                                       |                          |                  | 1 000 700 0/// | preoupers     | CURRENT |         |    |
|                                                                   |                    |                |                                                       |                          | REQUEST A DEMO   | 1.888.799.9666 | RESOURCES 🗸   | SUPPORT |         |    |
|                                                                   | SOLUTIONS - PLA    | ANS & PRICING  | CONTACT SALES                                         | JOIN A MEETING           | HOST A MEETING 👻 | SIGN IN        | SIGN UP, IT'S | S FREE  |         |    |
|                                                                   |                    |                |                                                       |                          |                  |                |               |         |         |    |
|                                                                   |                    |                |                                                       |                          |                  |                |               |         |         |    |
|                                                                   |                    |                | Join a Meeting                                        |                          |                  |                |               |         |         |    |
|                                                                   |                    |                | Veur Marga                                            |                          |                  |                |               |         |         |    |
|                                                                   |                    |                |                                                       |                          |                  |                |               |         |         |    |
|                                                                   |                    |                | Your Name                                             |                          |                  |                |               |         |         |    |
|                                                                   |                    |                | l'm not a robot                                       |                          |                  |                |               |         |         |    |
|                                                                   |                    |                |                                                       | Privacy - Terms          |                  |                |               |         |         |    |
|                                                                   |                    | ſ              | Join                                                  |                          |                  |                |               |         |         |    |
|                                                                   |                    | Zoc            | om is protected by reCAPTCHA and the Privacy Policy : | and Terms of Service app | ply.             |                |               |         | 0       |    |
| 0                                                                 |                    |                | 😫 💟 🜠 (                                               |                          |                  |                | Sign out      | 6 🔹     | e 🛔 11: | 31 |

6. You will then enter the Zoom meeting or your teacher will admit you when the meeting has begun.